### 新潟県旅館ホテル組合御中

# StarPayシリーズ 「MQPay」のご提案

~1QRコードによるマルチブランド対応~

## NETSTARS Co.,Ltd

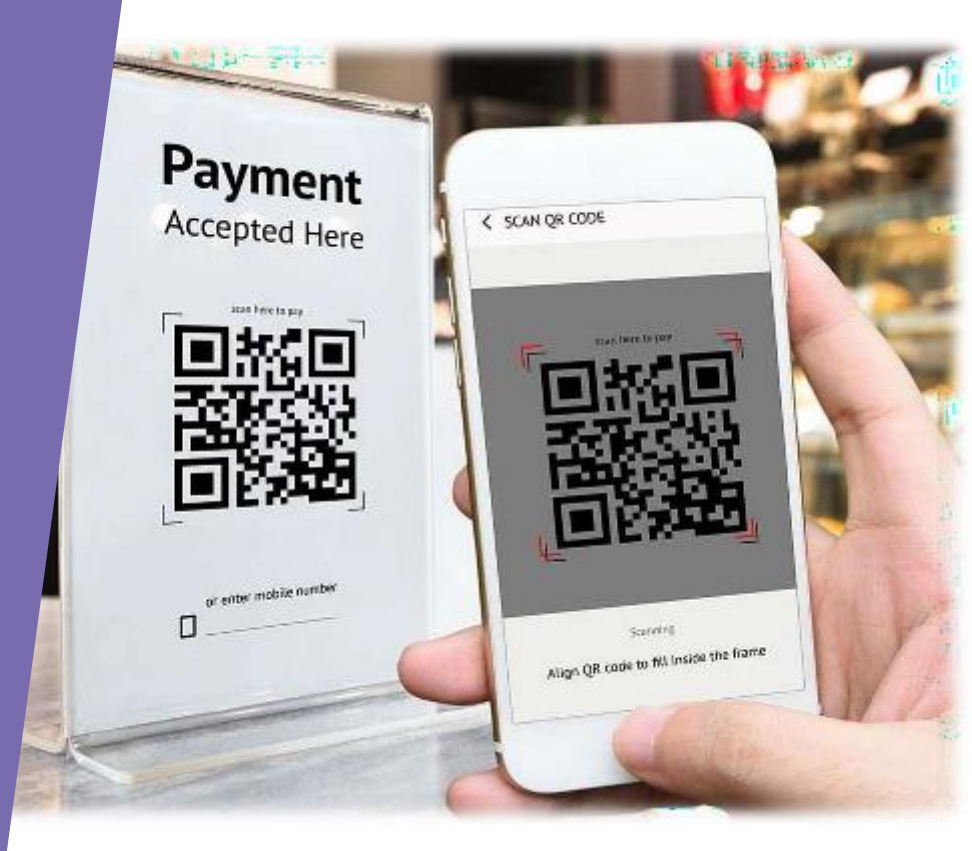

会社概要

- 会社名 株式会社ネットスターズ 上場市場 東京証券取引所グロース市場(証券コード: 5590)
- 設立 2009年2月12日
- 代表者 李剛
- 事業内容 フィンテック・キャッシュレス決済サービスの提供
- 資本金 44億5,100万円
- 所在地 〒103-0025 東京都中央区八丁堀3-3-5 住友不動産八丁堀ビル
- 海外拠点 シンガポール・ベトナム・中国(北京、大連)

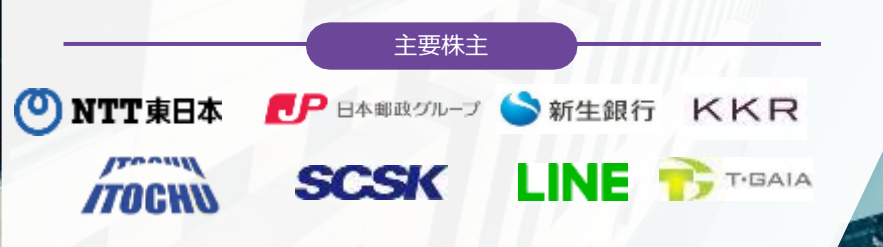

### 東京証券取引所 グロース市場への上場

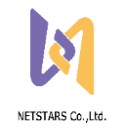

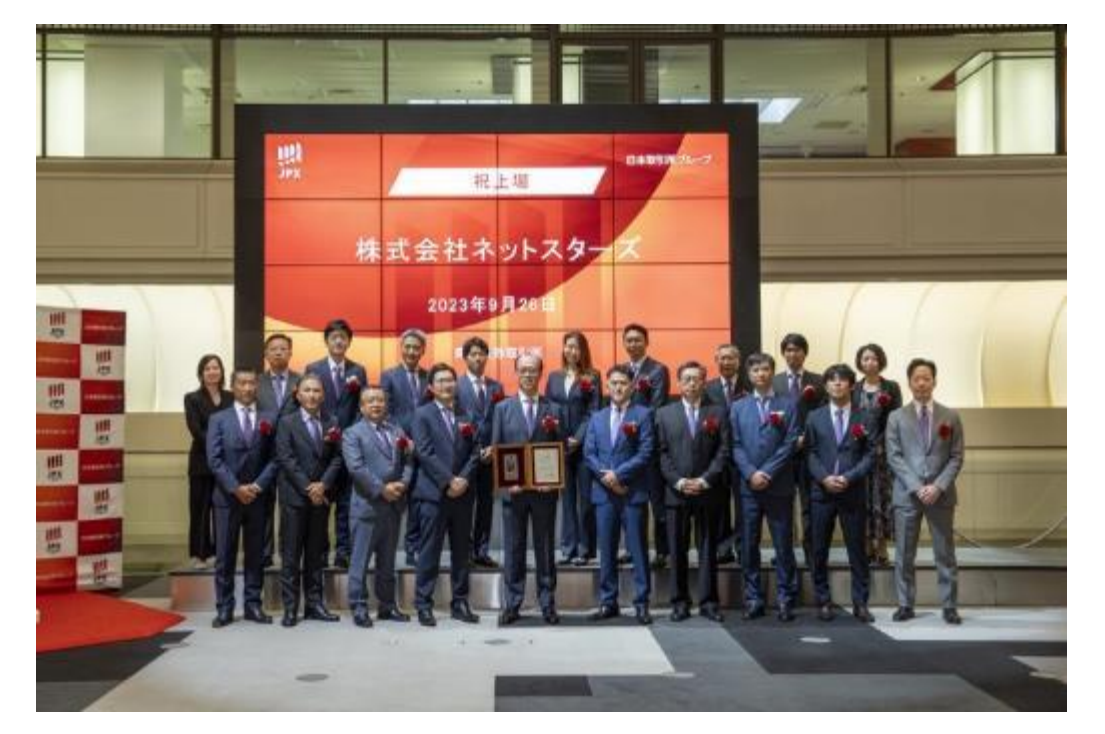

#### 東京証券取引所グロース市場への新規上場に関するお知らせ

2013/01/02/01

#### ネットスターズ、東京証券取引所グロース市場への新規上場に関するお知らせ

林式を行きったスターズが作用:進力部中央に、代表取得型性基単にロッド部には下「キャトスターズ」うは、東口が20年1月25日、東田田都知らかさ ローン学校は2番コード1900(1-9年1日):第一人に本た。 ここに図れて3回時年にしたすまでもに、満年日に単正式となったすべてのステークホルターの指導のごを補、ご案長につより得れ申し上げます。

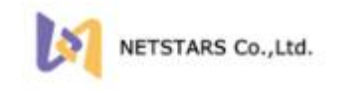

キックスターズは今後も<sup>7</sup>お金の活われ、もっと門は金いくというというロンを実現するために、標準の装置である実現をより安全に、スピーディーに することで地位の規範に満知しておいります。

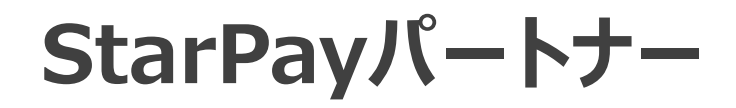

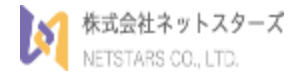

#### StarPayは決済を支えるプラットフォームとして金融機関を始めとする パートナー約300社と提携しています

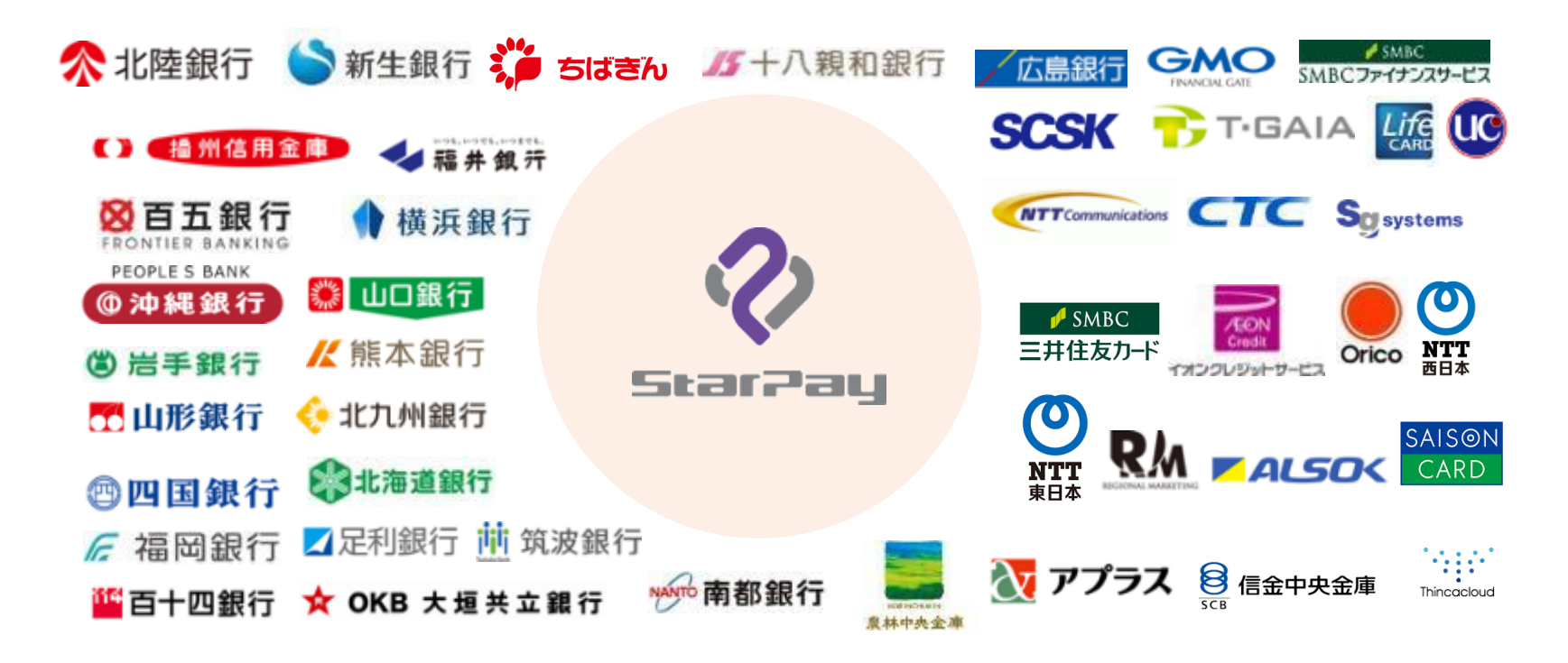

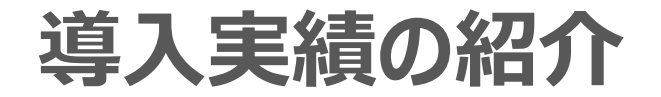

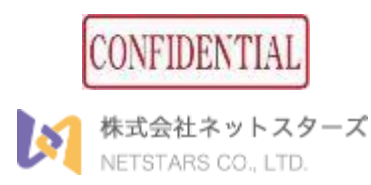

### 全国1.5万社、40万拠点で稼働中

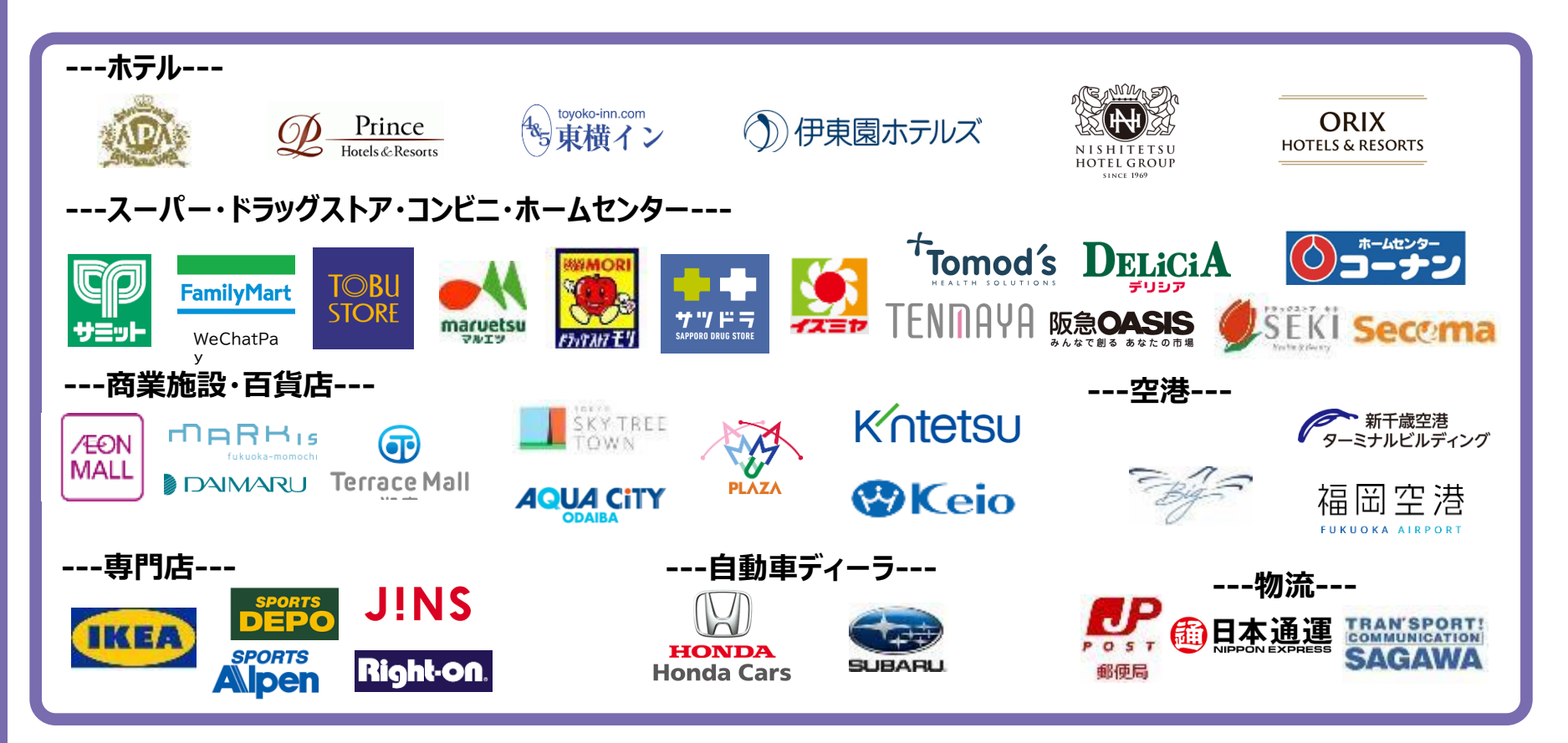

# d払い申込・加盟店契約について

ネットスターズ社提供の「MQpay」を導入いただくことで簡単にd払いを始められます。

(d払いは原則決済代行事業者経由でお申込みいただく形をとっております)

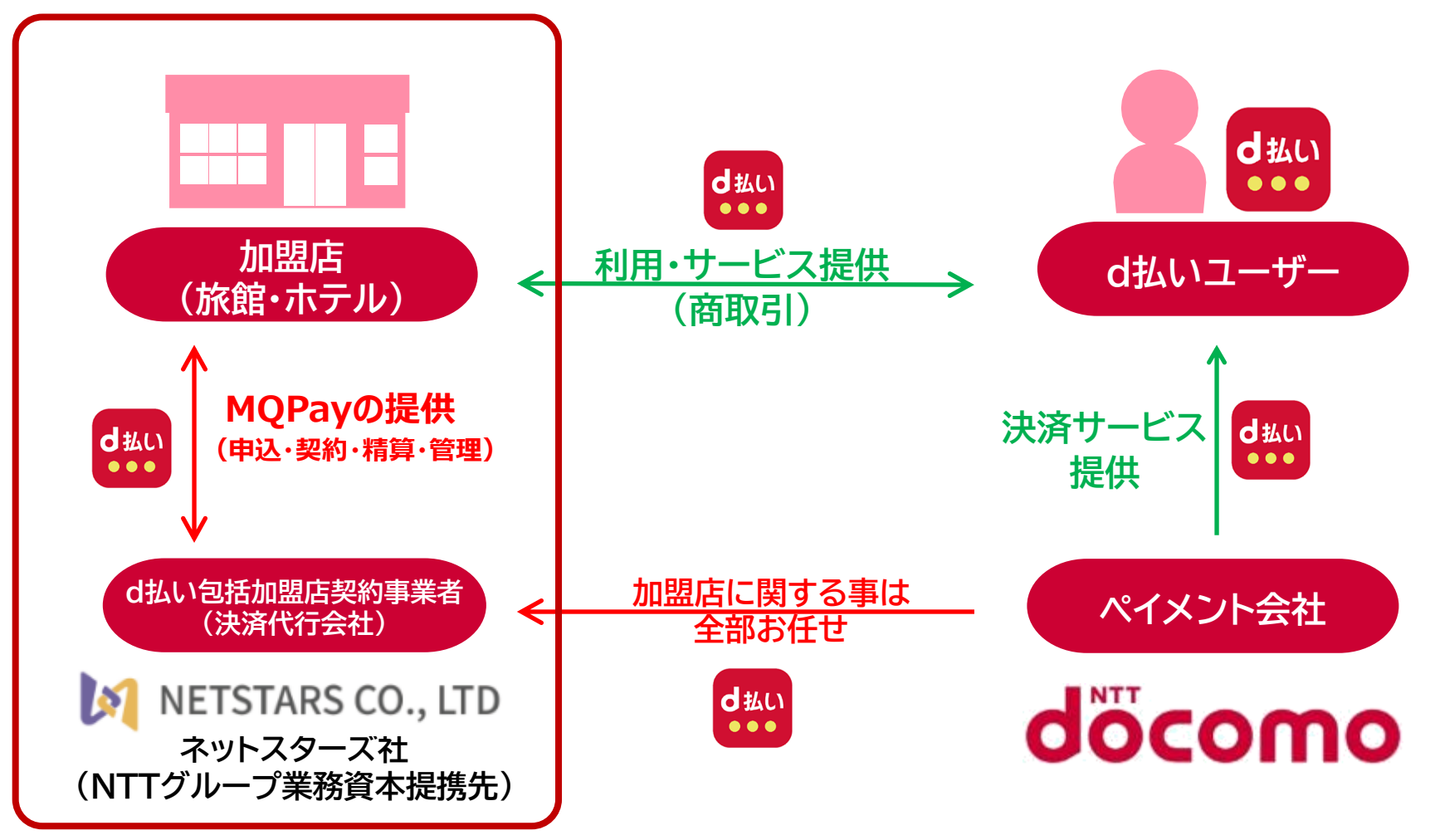

# MQ Payとは (StarPay統一QRコード)

d払い

あ

支付宝

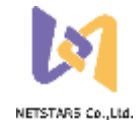

### ネットスターズ社提供の「マルチペイメント対応QR決済プラットフォーム」

# 今回対応QRブランド: MQ Payの特徴:

#### 特徴① QR コードを店頭に置くだけ!新規の機器導入不要!

QR 決済のために POS システム/レジ/決済端末を導入する必要はございません。 お持ちのパソコンやスマートフォンから売上を確認することができます。

#### 特徴② 1つのQRコードで2つの決済ブランドに対応!

お店によっては沢山のQRを店頭に貼ることになり、却ってレジ周りがごちゃごちゃ・・・ このMQPayならQR一つあれば複数の決済ブランドでの決済が可能です。

### 特徴③ 導入決済ブランドの売上金はネットスターズが一括入金!

MQPayで導入した決済ブランド分は一括入金となるため管理負荷軽減! 月末締め、翌月末入金となります(毎回、入金手数料税別200円がかかります)

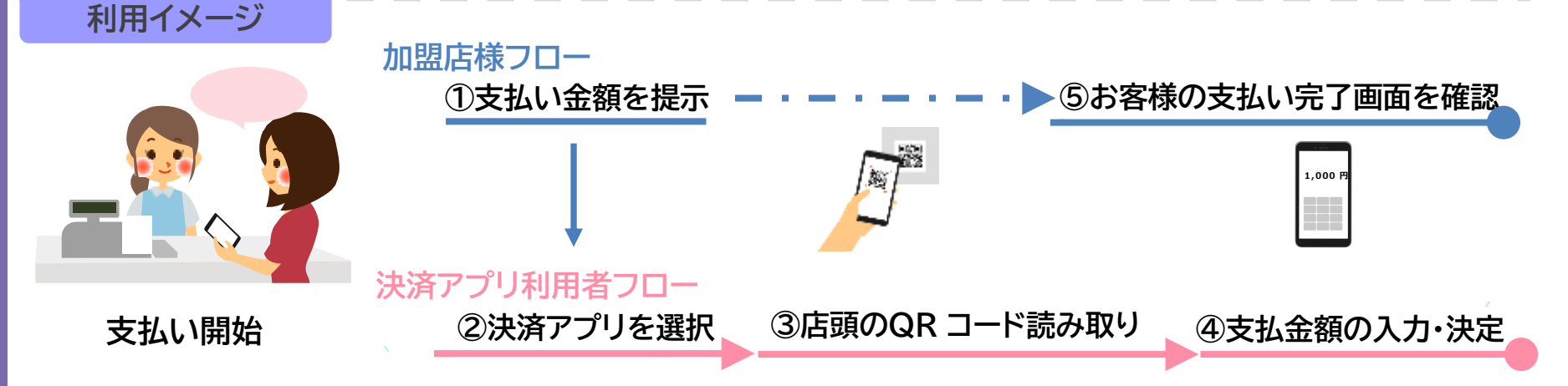

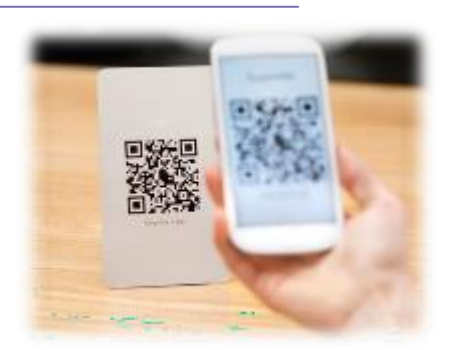

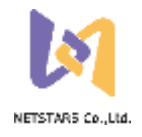

# MQ Payお支払いの流れ(d払い)

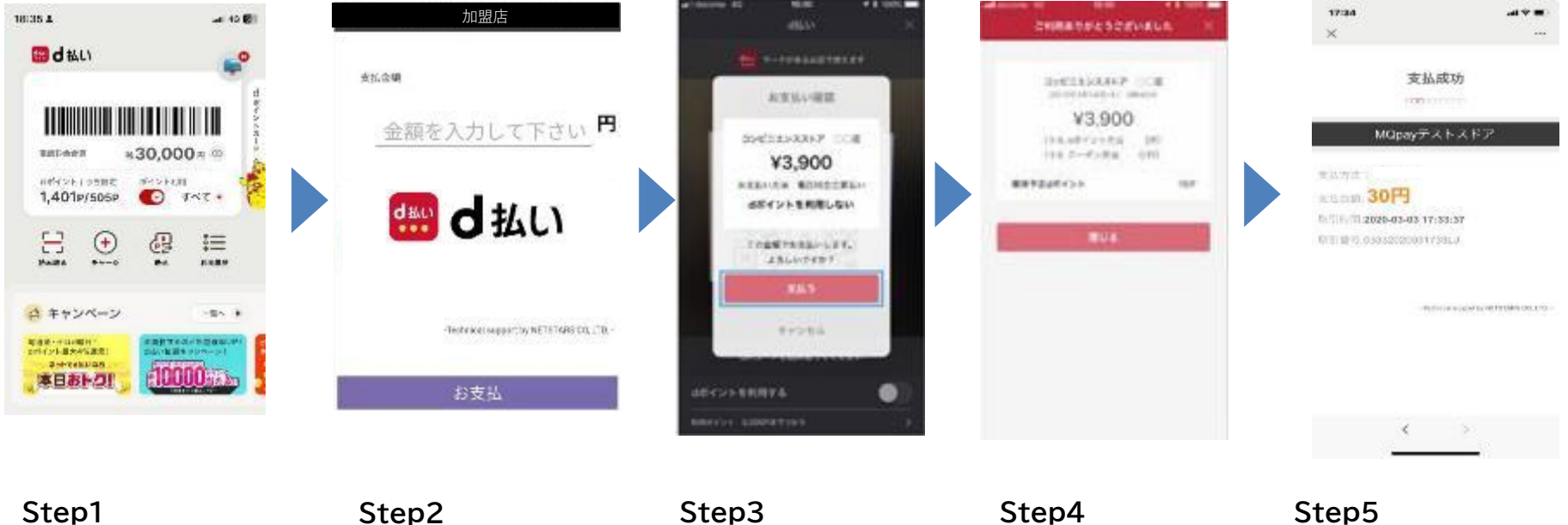

| Step1      |  |
|------------|--|
| お客様がd払いアプリ |  |
| を起動        |  |

Step2 合計金額入力し「お支 払」をタップ Step3 d払いの支払い確認画 面を表示 Step4 d払いの支払い成功画 面を表示 Step5 StarPayの支払い成 功画面を表示

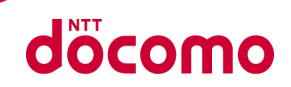

### 経済産業省が「キャッシュレス・ビジョン」を策定、キャッシュレス決済を推進 特にQRコード決済は2019年以降急速に普及が進んでいる

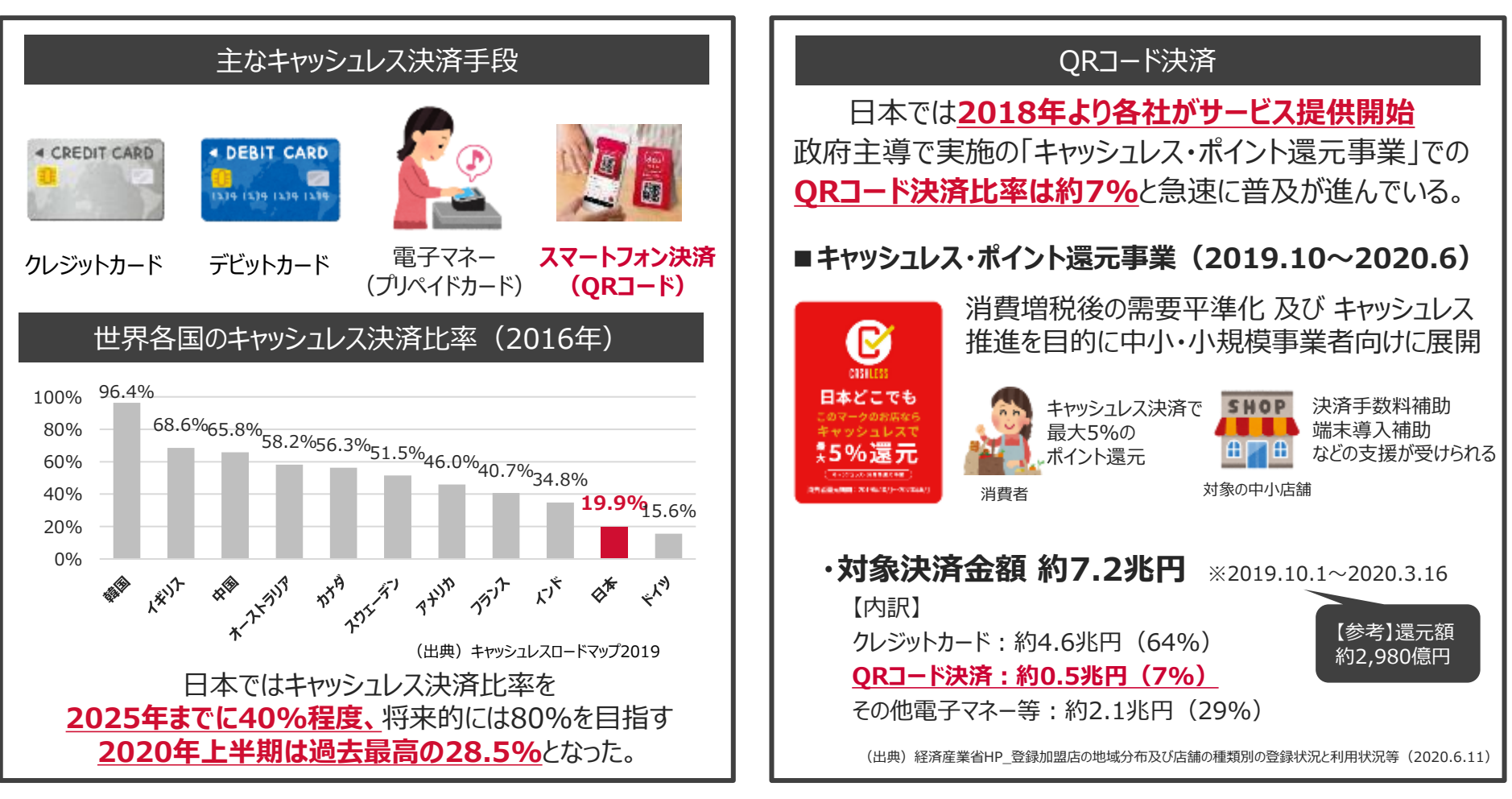

### カンタンにご利用可能

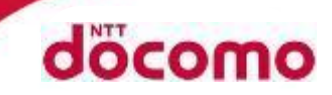

## d払いは「事前設定」と「お支払い」がとにかくカンタン! 店舗様のさまざまな負担を軽減できます。

### 事前設定/お支払い

### 負担軽減効果

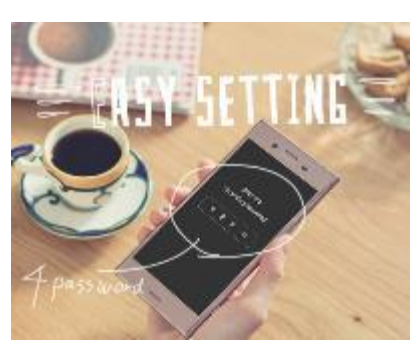

### ドコモ携帯をご利用の方は <u>4ケタのPINコード</u>\*を 入れるだけ! 初期設定は簡単3ステップ

※spモードパスワード または ネットワーク暗証番号
※ドコモ携帯をお持ちでない方は、dアカウントのID/ パスワードを入力いただければご利用可能です。

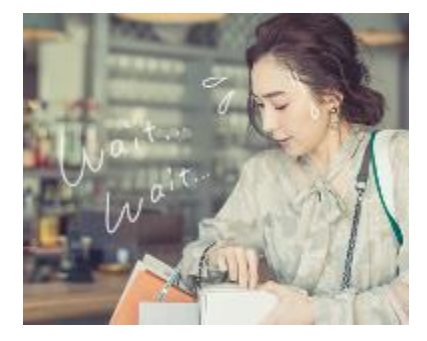

スマホを見せるだけで キャッシュレスでお支払い 会計時間が大幅に短縮

2回目以降は、 アプリを 起動させるだけで ご利用可能

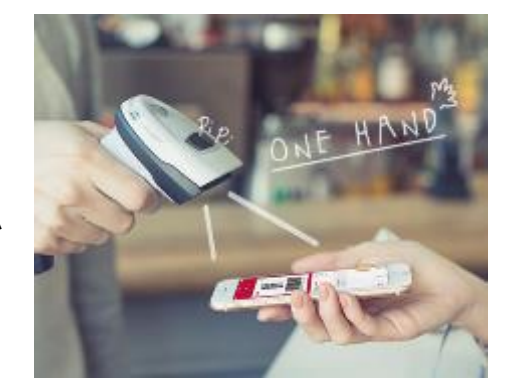

現金のやり取りが 発生しないため、 釣り銭に関する負担 が軽減できます

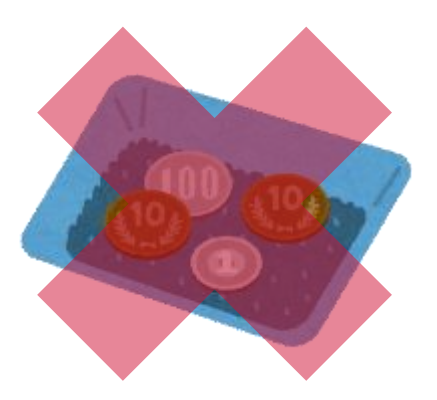

## 新潟県におけるドコモの取組ご紹介

docomo

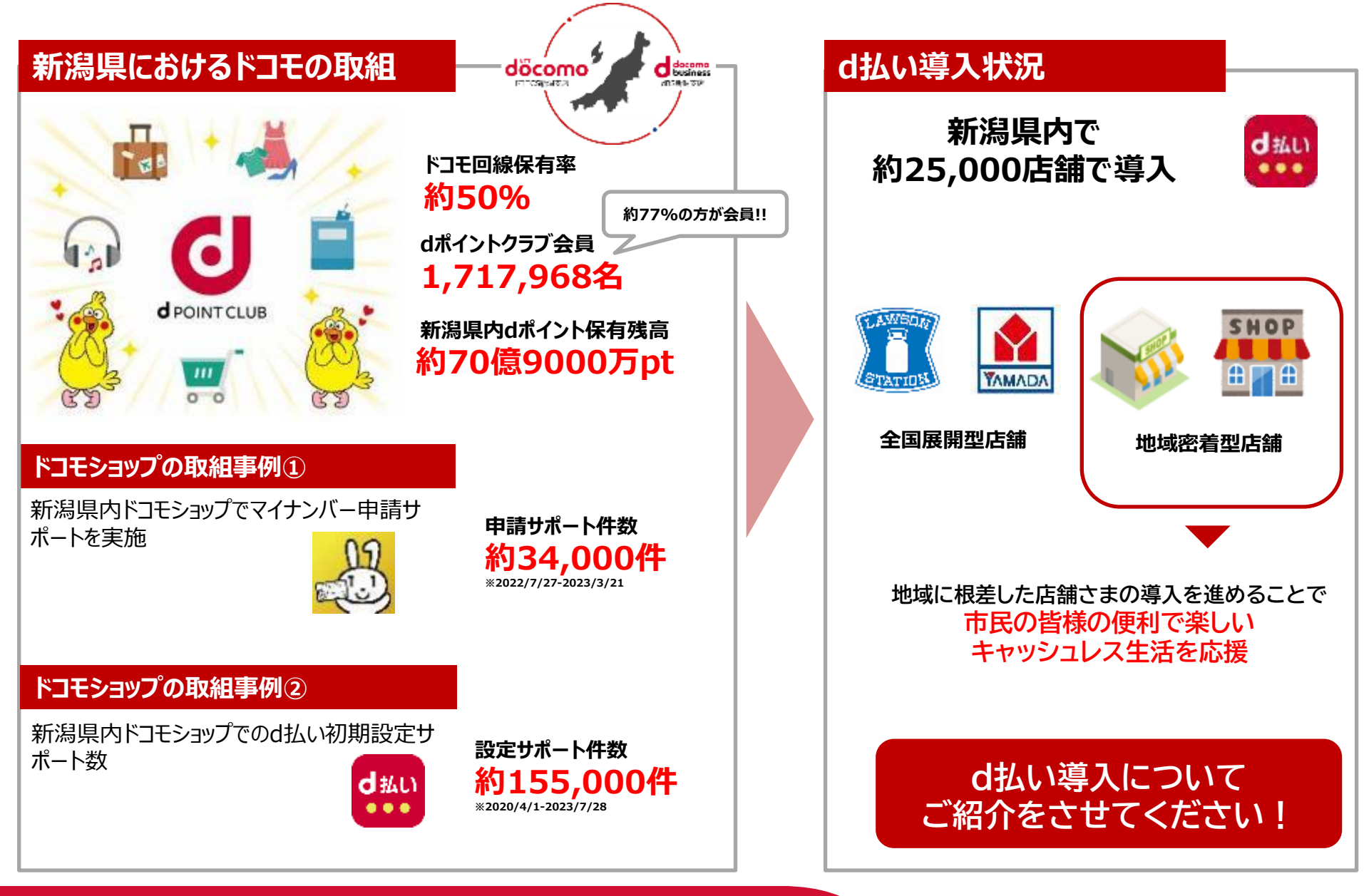

11

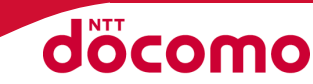

# MQPay(ネットスターズ社) 登録方法Ver.1

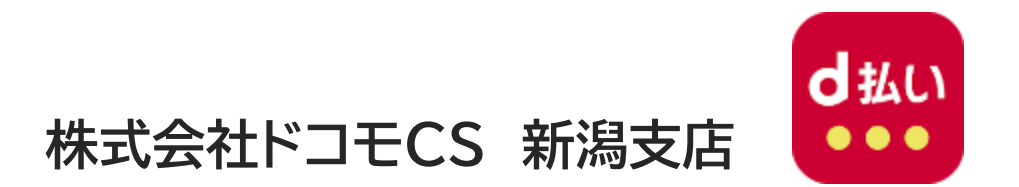

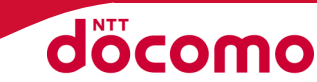

・申込サポートが必要な場合は、直接弊社スタッフが伺い (Web会議でも可)ますので、ご相談ください。

## 連絡先:025-240-7132 ドコモCS新潟支店 営業部

### ・事前にご用意頂くもの

①メールアドレス

②銀行口座

③事業ホームページのURL

- ホームページをお持ちでない場合は事業内容がわかる画像
- ・「店舗看板・外装」「内装」「取り扱い商品・価格がわかるもの」 ④旅館業の営業許可証PDF画像

### 1.ネットスターズ社へのアカウント作成

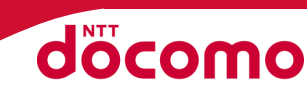

14

#### 【お問い合せ先】03-6555-7777 **ヘルプデスク**(24時間365日対応)

取次コード: NSCO71

https://app-gaia-nss.starboss.biz/register.html?code=NSCO71 

| StarPayを                                                                                                    | 導入しましょう              |                                                                                                    |
|----------------------------------------------------------------------------------------------------|----------------------|----------------------------------------------------------------------------------------------------|
| ※StarPayサービスのご利用には、本サイトのアカウント作成が<br>必要です。                                                                                                    | ▲ Email (@@)         | ○ 割割 メールをご用いてしました。 ※<br>がたいたくしたご指摘にだわい。<br>が無約の気用せんているメールフト、メールサービス、セチュリティソフトの設定によっては、目前的に「ゴンド」や「健康人 ルフォル                                                                 |
| メールアドレス、パスワードのご入力をお願いいたします。                                                                                                    | 6 /C(ワード (20)        | ※11日期代を利益場合を送ります。1日に用し、1度要が一切りつびなした1単価分子の水一切を得用だいないをご能能くたまた。                                                                                                    |
| 届いたメールに記載されているURLからログインすることでア<br>カウント問題が完了します。                                                                                                    |                      | Fro JR-SA                                                                                                    |
| その後、お申込みフィームへご意内いたします。                                                                                                    | (a) (CO-FM22 (833)   |                                                                                                    |
|                                                                                                    | ≞ N5131/1            | 左記で設定したメールアドレスにメール送信されます                                                                                                    |
|                                                                                                    | 補助コード電石持ちの方はご人力ください。 |                                                                                                    |
| ネットスターズStarBayマル                                                                                                    | ブ鉄道サービスプライバシーボリシー    |                                                                                                    |
| コプライバ                                                                                                    | > ポリシ に同意する          |                                                                                                    |
| -                                                                                                    | utS-mat6444          | ネッールに、当社の生活みフォームよりな生活みが10.4た方へ、自動的に送信しております。<br>あっ当ためかり、方にお手類でいこさいますが、<br>オットリング部門(そりだわり、                                                                                 |
| * 罠にアカウントを持っている方 ログイン                                                                                                    |                      |                                                                                                    |
| Discourse S Gala                                                                                                    | ally Produce         | くの思え、Stat Pay At Place マイエムにて、空間、FCFで、ほこかなアイアテールです。<br>コーサータ税を完了するためで、下部パイクヘアクセスをお願いしてします。<br>※The mase Federate (14)的ノブボルステムをない Google Cheme の思知プラウザデデ利用、たがくことを推発しております。 |
|                                                                                                    |                      | https://eps.gois_reservations.htt/configuition?usard-SeOdabSD_SoBa_44SD_a5O_ead2ddS7eb45                                                                                  |
| A STREAM STREAM ST |                      | こ不可能は美華ごさいましたら、下記会式 HP 加速と構われい合わせフォームよりお気感におり、 合わせや話れい。                                                                                                    |
|                                                                                                    |                      | お問い合わせた:<br>株式会社ホットスタース                                                                                                    |
| 400                                                                                                    |                      | HP https://www.resistic.co.lo/contact/<br>w2010_NETATA58_00_LTD                                                                                                    |
| MERT ASS-R<br>HTVIRIL                                                                                                    | メ-<br>な              | ールアドレスに送られてきたURLをクリックすると、左記画面に<br>り、アカウント登録完了となります。                                                                                                    |
| カウント作成 ログイン 情報入                                                                                                    | 力 審査 利用開始            | ©2024 NTT DOCOMO, INC. All Rights Reserved.                                                                                                    |

### 2.ログイン

アカウント作成

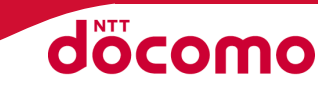

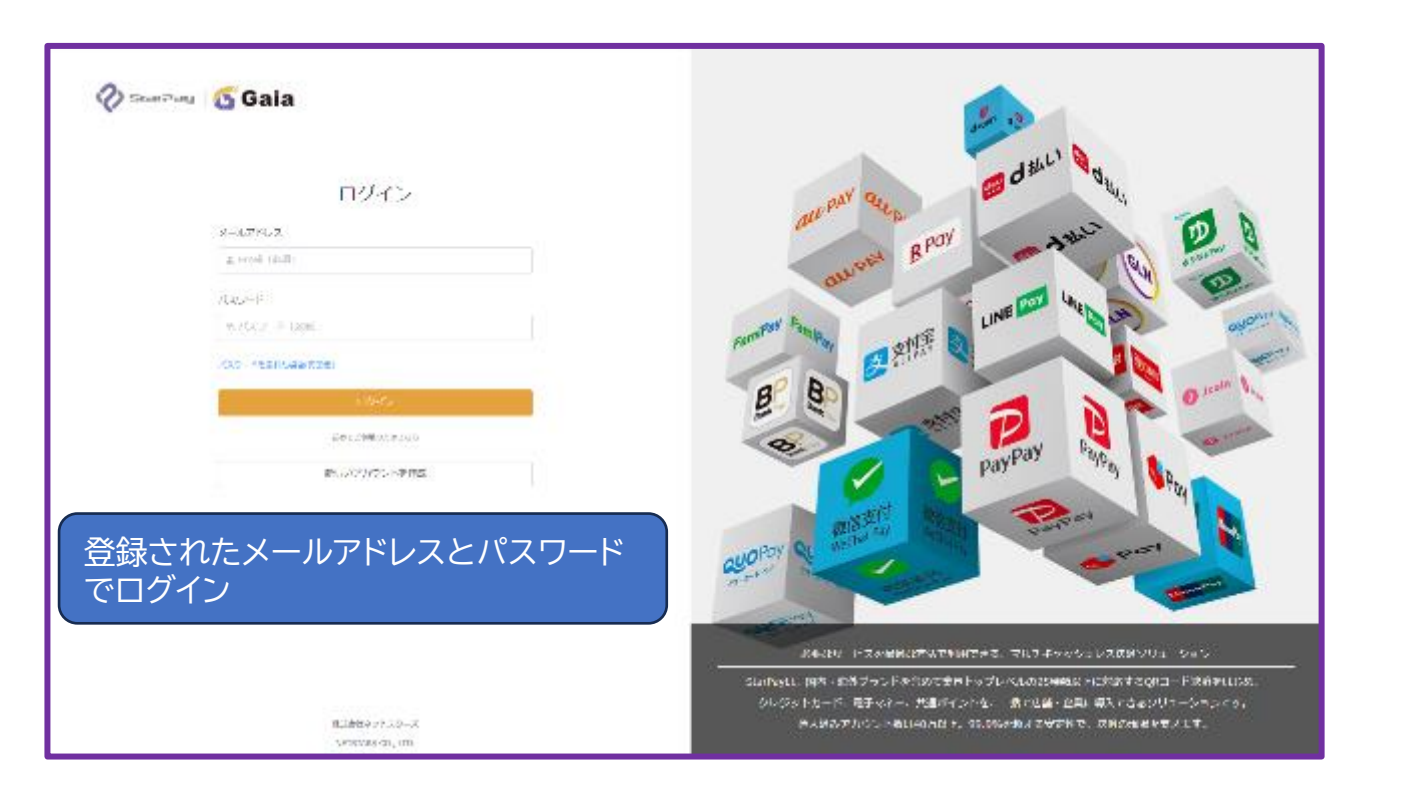

| ſ | 申込管理    |        |      |                 |                                             |
|---|---------|--------|------|-----------------|---------------------------------------------|
|   | 申込目付 的  |        | 中达营号 | 志人名<br>申6       | 22世 · · · · · · · · · · · · · · · · · ·     |
|   | 申込日付 \$ | 申込冊号 😄 | 法人名≑ | 中认校题:           | 最初は、何も投入せず"新規申込"クリック                        |
|   |         |        |      | 中込している棄用はありません。 |                                             |
|   |         |        |      |                 | < 1 ⇒ 総計 0 件 10件/ページ ↓ 1 ページ目へ              |
|   | ****    |        |      |                 | ©2024 NTT DOCOMO, INC. All Rights Reserved. |

2.情報入力 - 事前確認

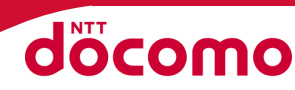

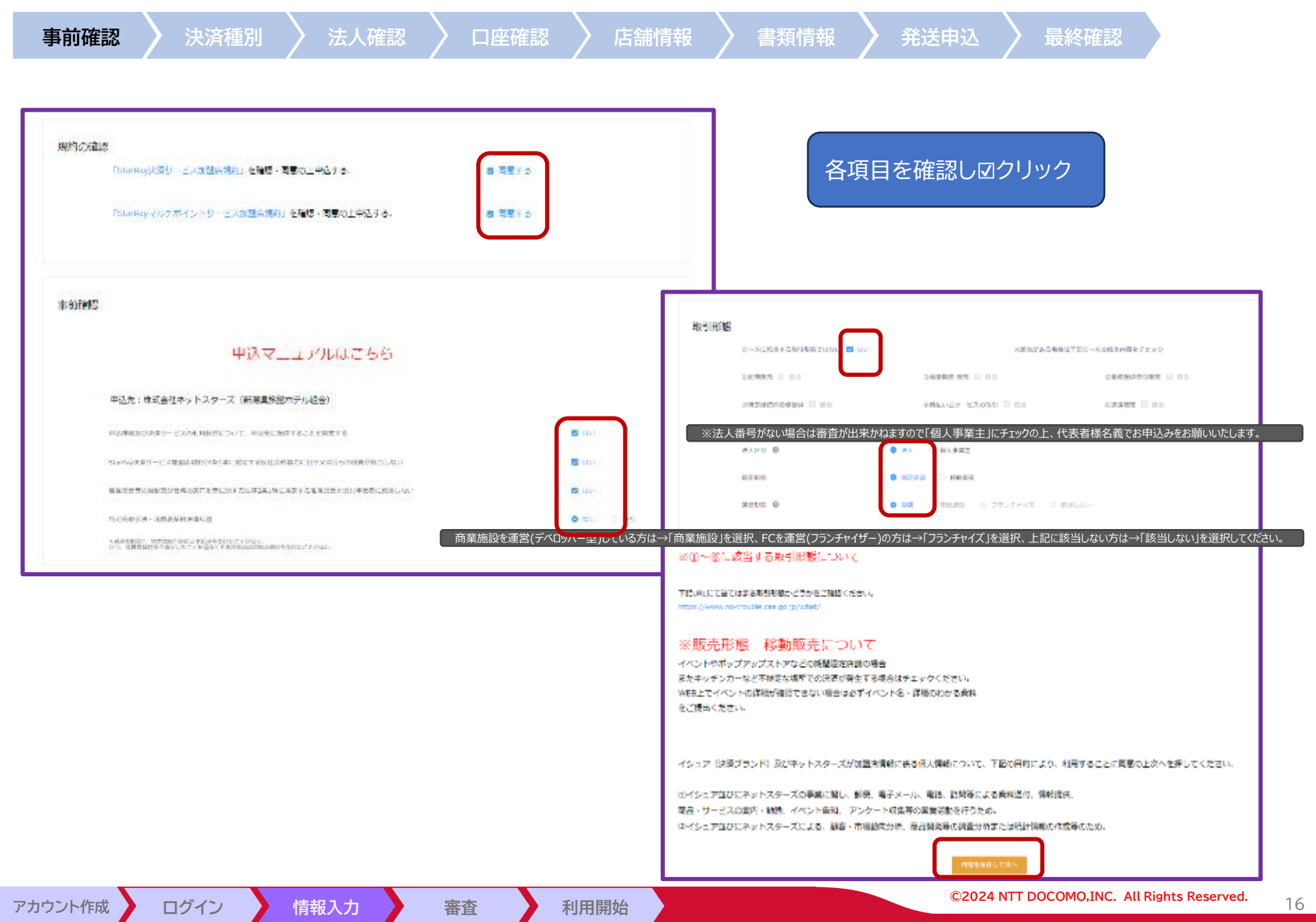

3.情報入力 - 決済種別

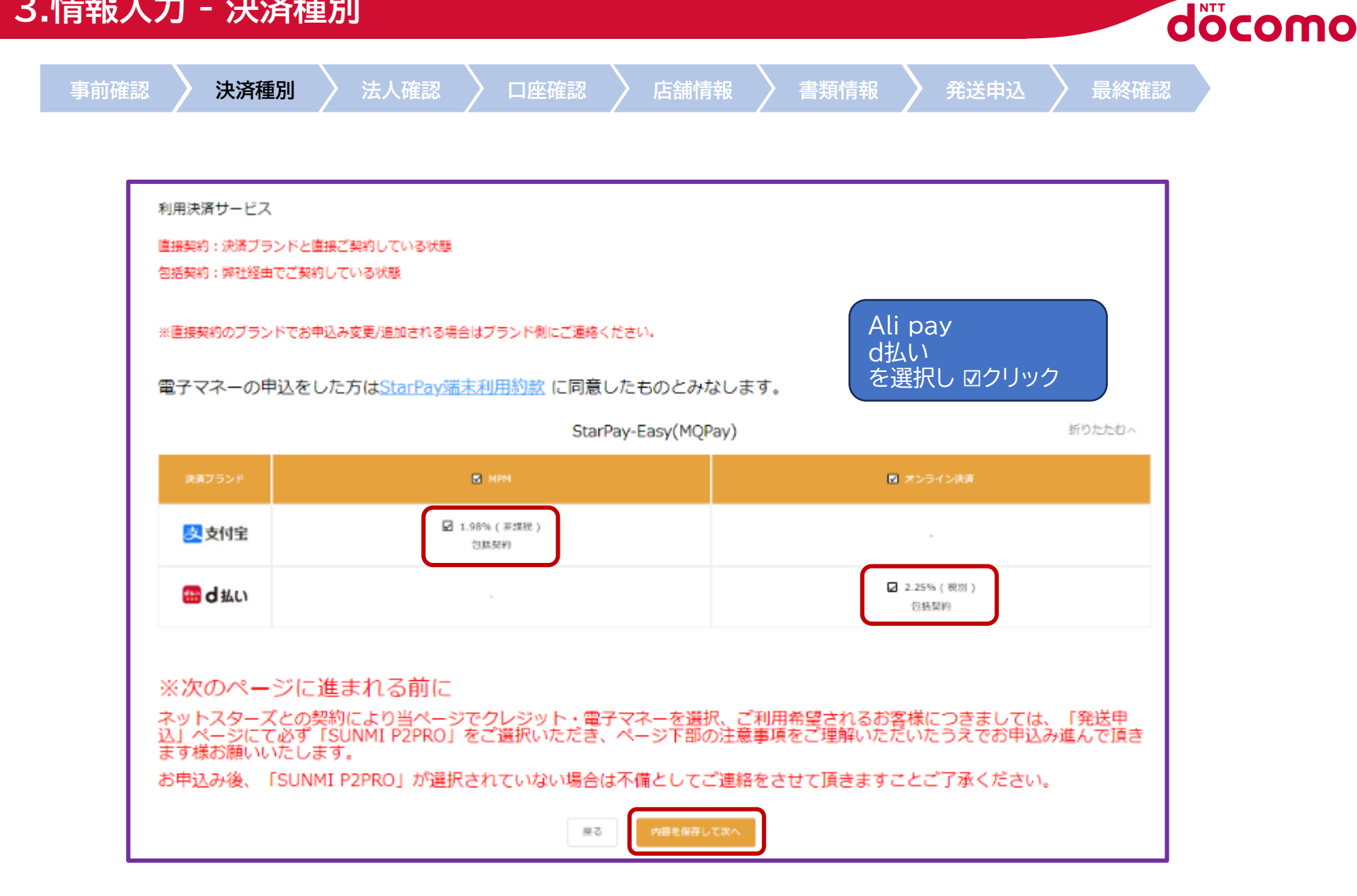

アカウント作成

ログイン

情報入力

審査

利用開始

### 4.情報入力 - 法人確認 1/4

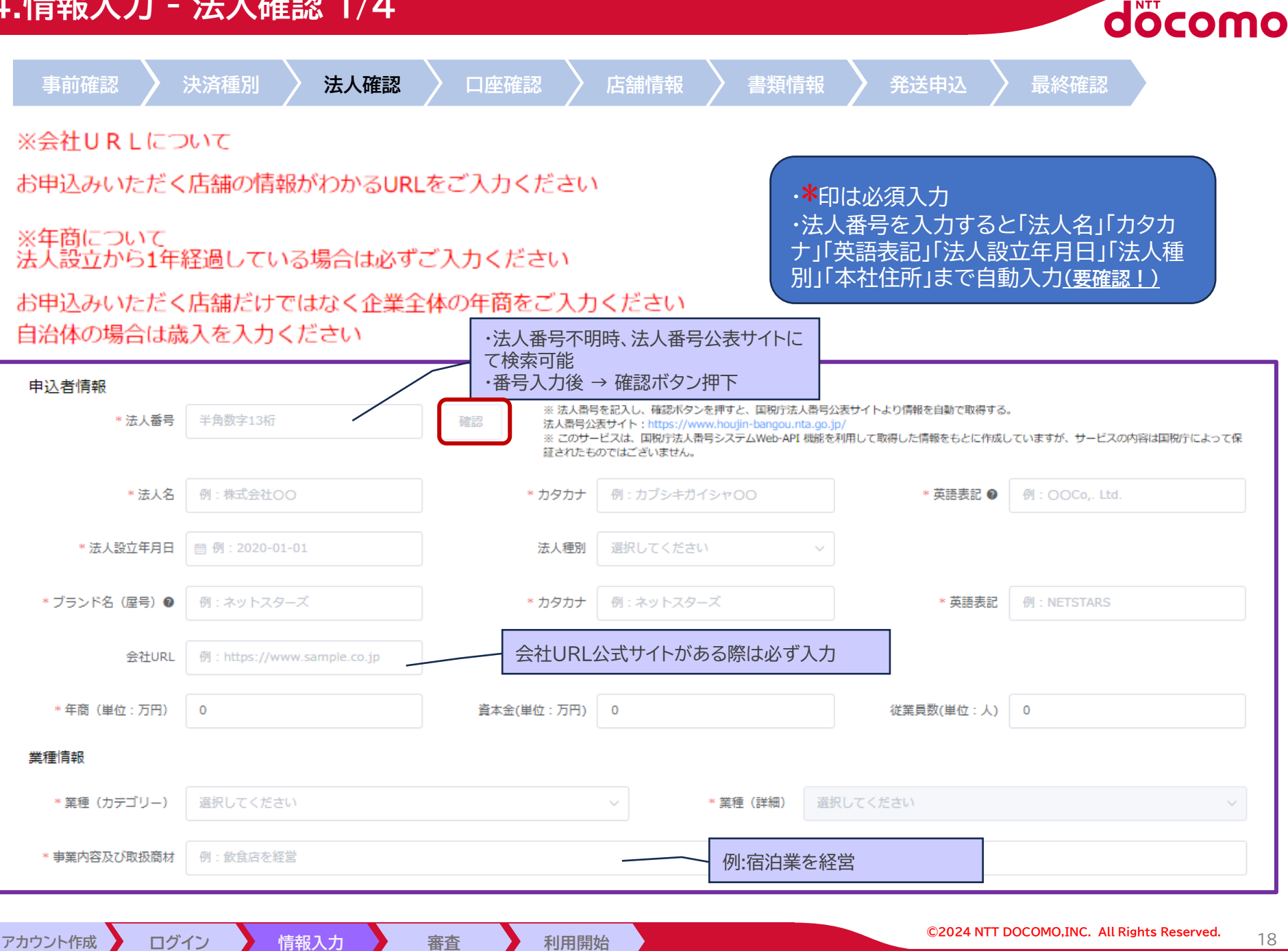

### 4.情報入力 - 法人確認 2/4

アカウント作成

ログイン

情報入力

| 4. 情報人刀                | - 法人確認 2/                                     | 4                  |       |        |                  |          | döcomo |
|------------------------|-----------------------------------------------|--------------------|-------|--------|------------------|----------|--------|
| 事前確認                   | 決済種別 法人確認                                     |                    | 店舗情報  | > 書類情  | 報 🔪 発送申込         | 〉 最終確認   |        |
| 個人事業主住所/本社             | 住所 【個人事業主の場合は本人確認書類に話                         | 職いただいている住所をご入力ください | .) 😕  | ↓≪−┐−  | 山谷 白動 オキカた内容     | 5<br>5   |        |
| * 郵便番号                 | 例:1030025<br>郵便番号検索:https://www.post.japanpos | t.jp/zipcode/      | 確     | 認・修正・注 | 自動人力でものに内有<br>自加 |          |        |
| * 都道府県                 | 例:東京都                                         |                    | ~     | * カタカナ | 例:トウキョウト         |          | ~      |
| * 市区町村                 | 例:中央区                                         |                    |       | * カタカナ | 例 : チュウオウク       |          |        |
| * 町域                   | 例:日本橋茅場町                                      |                    |       | * カタカナ | 例:ニホンバシカヤバチョウ    |          |        |
| * 番地                   | 例:3-11-10                                     |                    |       | * カタカナ | 例:3-11-10        |          |        |
| 建物名及び部屋番号              | 例:PMO日本橋茅場町 12F                               |                    |       |        |                  |          |        |
| * 本社電話番号               | 例:03-1234-5678                                |                    |       |        |                  |          |        |
| 代表者様情報<br>お名前 <b>@</b> | 代表者情報項                                        | 目をすべて入力            |       |        |                  |          |        |
| * 姓                    | 例:山田                                          | * カタカナ             | 例:ヤマダ |        | * 英語表記           | 例:YAMADA |        |
| *名                     | 例:太郎                                          | * カタカナ             | 例:夕口ウ |        | * 英語表記           | 例:TARO   |        |
| * 生年月日                 | 前 例: 2020-01-01                               |                    |       |        |                  |          |        |
| * 性別                   | ● 男 ○ 女                                       |                    |       |        |                  |          |        |
|                        |                                               |                    |       |        |                  |          |        |
|                        |                                               |                    |       |        |                  |          |        |

利用開始

審査

### 4.情報入力 - 法人確認 3/4

| 事前確認      | 決済種別 法人確認       |                               | 補情報 🔪 書類情報                | 報 🔪 発送申込 🔪 最終確認 |   |
|-----------|-----------------|-------------------------------|---------------------------|-----------------|---|
| 代表者自宅住所   |                 |                               |                           |                 |   |
|           | 本社住所と同じ         | 代表者目宅住所が"本社住<br>同じ"押下、異なる場合は、 | 所と同じ"場合は"本社(<br>以下情報を全て入力 | 王所と             |   |
| * 郵便番号    | 例:1030025       | 住所自動入力                        |                           |                 |   |
| *都道府県     | 例:東京都           | ~                             | * カタカナ                    | 例:トウキョウト        | ~ |
| * 市区町村    | 例:中央区           |                               | * カタカナ                    | 例:チュウオウク        |   |
| * BJ1st   | 例:日本橋茅場町        |                               | * カタカナ                    | 例:二木ンバシカヤバチョウ   |   |
| * 番地      | 例:3-11-10       |                               | * カタカナ                    | 例:3-11-10       |   |
| 建物名及び部屋番号 | 例:PMO日本橋茅場町 12F |                               |                           |                 |   |
| * 自宅電話番号  | 例:03-1234-5678  |                               |                           |                 |   |

ログイン 情報入力

利用開始

審査

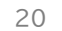

döcomo

### 4.情報入力 - 法人確認 4/4

| 担当者様情報 (2003600<br>お名前● | い当社よりお中込内容・審査等でご逆除を差し上げるこ                  | :とがあります。] | 担当者(ネットスタ<br>住所が"本社住所と | ーズ社からご連絡差し_<br>と同じ"場合は"本社住所 | とげる方代表者自宅<br>行と同じ"押下、異なる |
|-------------------------|--------------------------------------------|-----------|------------------------|-----------------------------|--------------------------|
| * 姓                     | 例:山田                                       | * カタカナ 例  | 場合は以下情報を               | 全て入力                        |                          |
| * 8                     | 例:太郎                                       | * カタカナ 例  | : 900                  |                             |                          |
| 勤務先住所 に担当者総が日           | 中いらっしゃる住所をご入力ください]                         |           |                        |                             |                          |
|                         | 本社住所と同じ 代表者住所と同じ                           |           |                        |                             |                          |
| * 彭使番号                  | 例:1030025                                  | 住所自動入力    |                        |                             |                          |
| *都道府県                   | 例:東京都                                      | ×         | * カタカ <del>ナ</del>     | 例:トウキョウト                    |                          |
| *市区町村                   | 例:中央区                                      |           | * カタカナ                 | 例:チュウオウク                    |                          |
| * 町城                    | 例:日本橋茅場町                                   |           | * カタカナ                 | 例:二ホンバシカヤバチョウ               |                          |
| • 香地                    | 例:3-11-10                                  |           | * カタカナ                 | 例:3-11-10                   |                          |
| 建物名及び部屋番号               | 例:PMO日本語茅場町 12F                            |           |                        |                             |                          |
| * 部署名                   | 例:営業部<br>部署名がない場合は「なし」と記入してください。           |           |                        |                             |                          |
| *メールアドレス                | 例:1234@yahoo.co.jp                         |           |                        |                             |                          |
| 担当者電話番号                 |                                            |           |                        |                             |                          |
| * 担当者電話番号 1             | 例:03-1234-5678<br>※固定電話がある場合は固定電話をご記入ください。 |           |                        |                             |                          |
| 担当者電話番号 2               | 例:090-8765-4321                            |           |                        |                             |                          |

©2024 NTT DOCOMO, INC. All Rights Reserved.

21

döcomo

### 5.情報入力 – 口座確認

アカウント作成

ログイン

情報入力

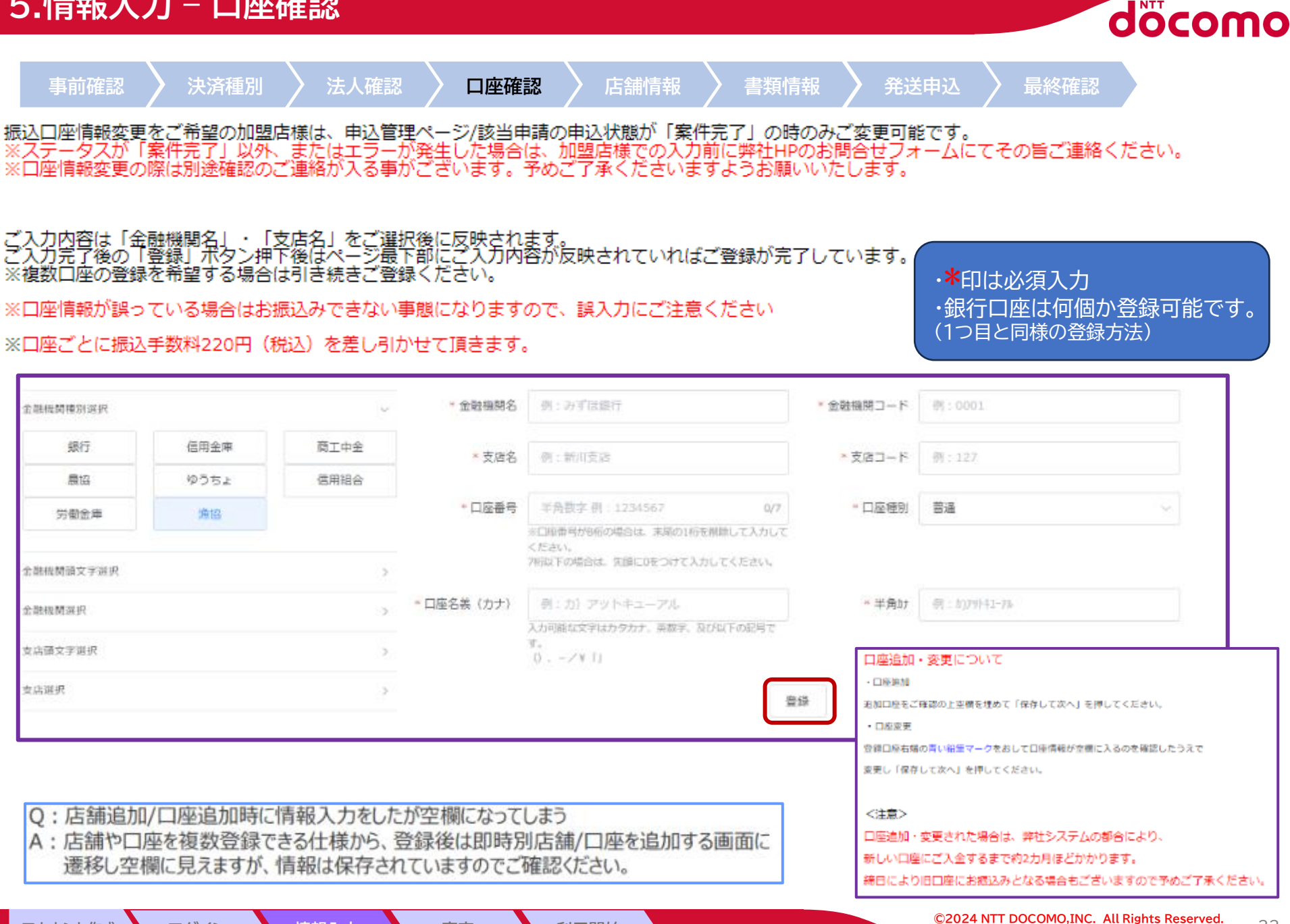

利用開始

審査

### 6.情報入力 - 店舗情報(個別入力) 1/3

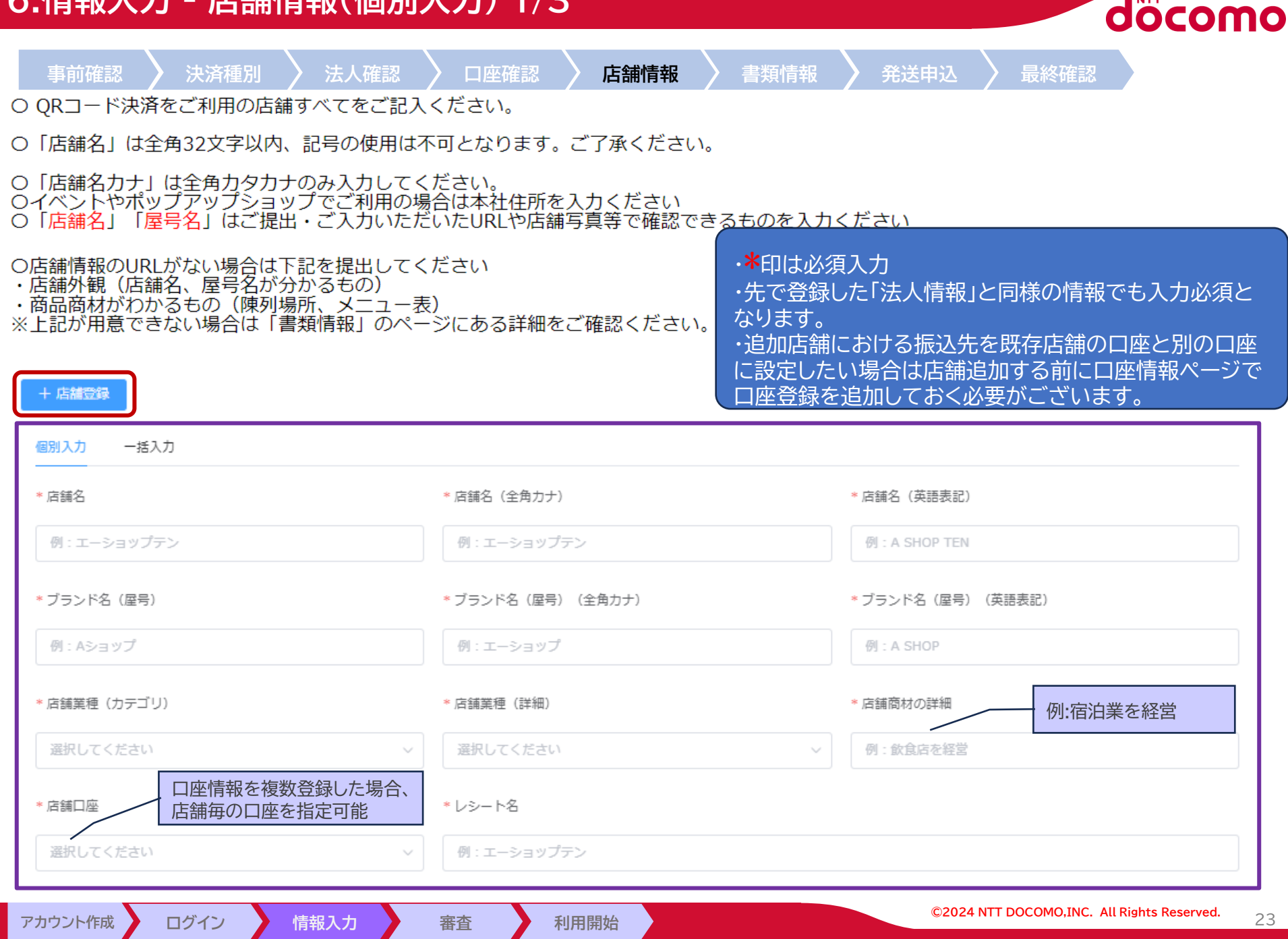

### 6.情報入力 - 店舗情報(個別入力) 2/3

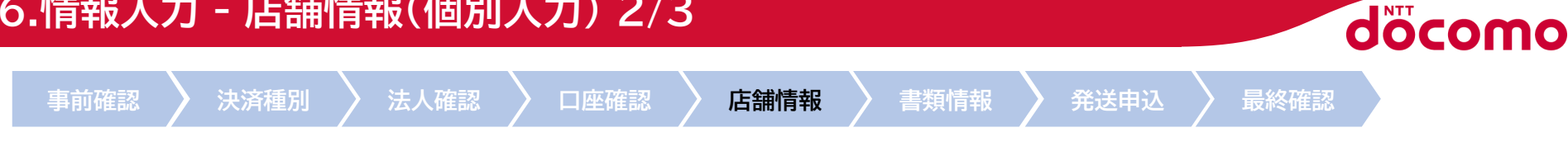

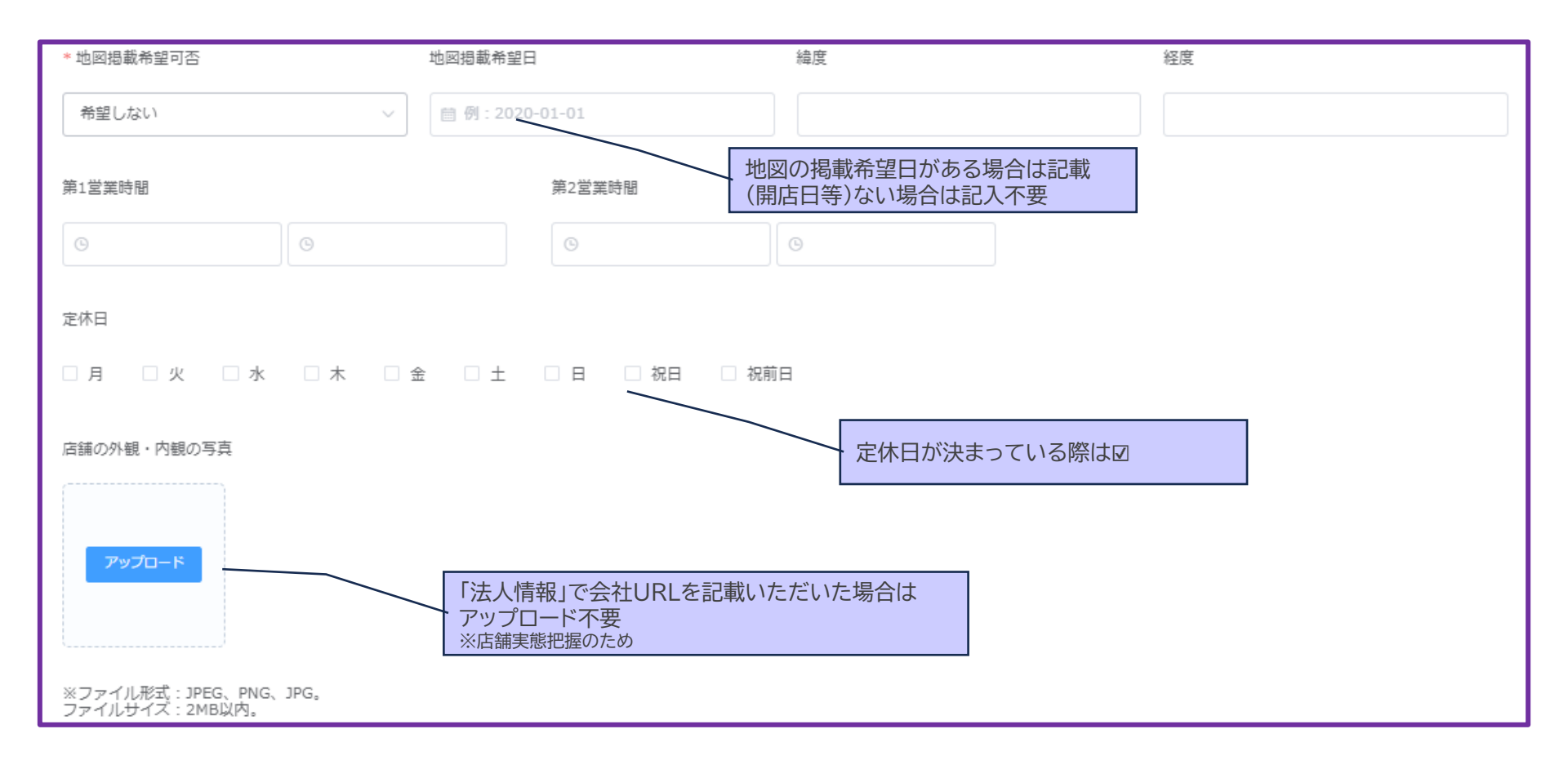

ログイン

情報入力

審査

### 6.情報入力 - 店舗情報(個別入力) 3/3

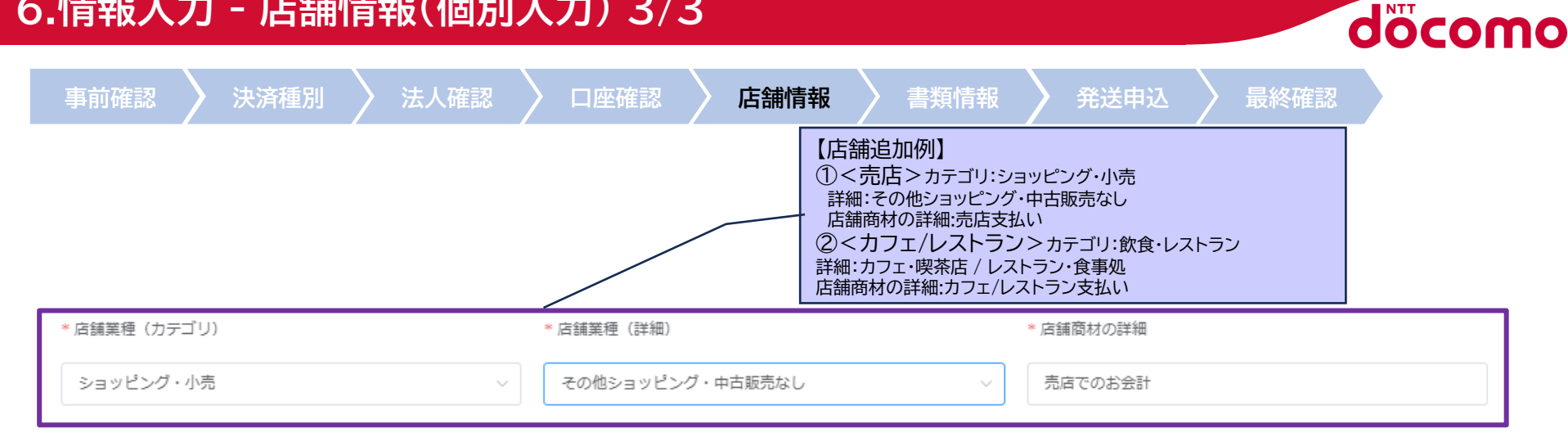

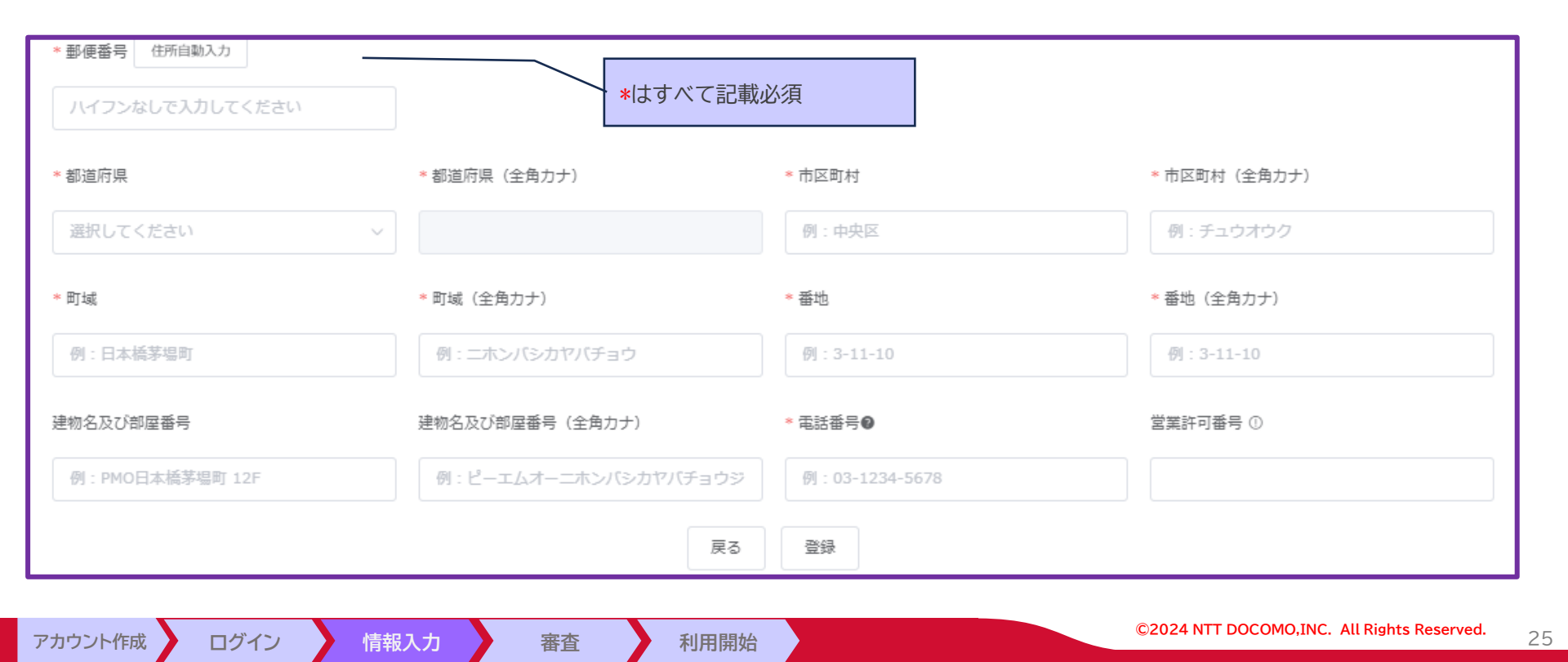

### 6.情報入力 - 店舗情報(一括入力)

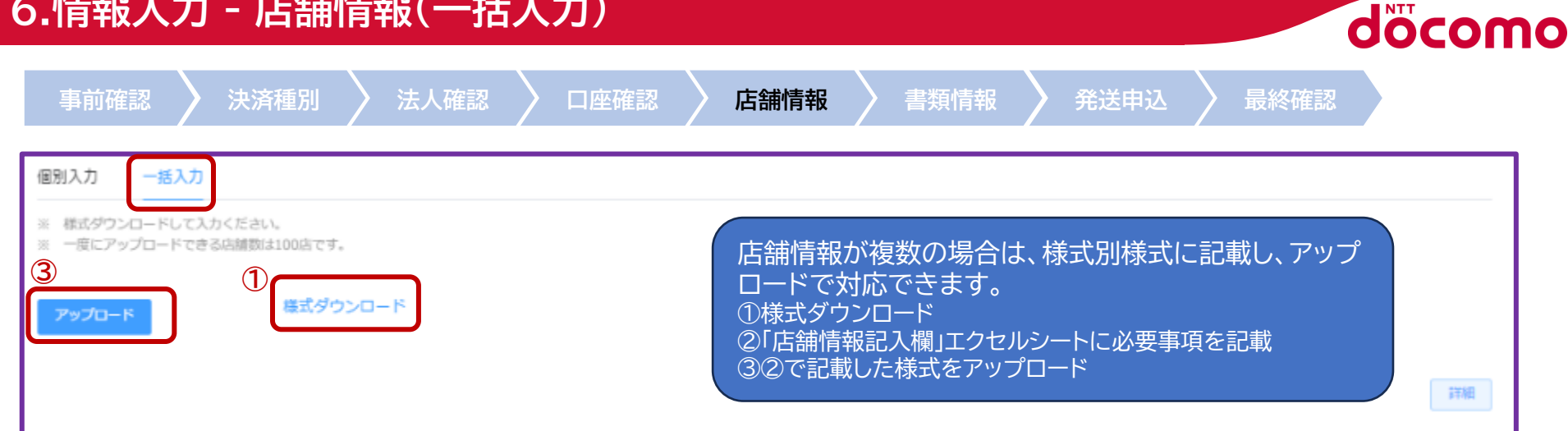

#### ②エクセル「店舗情報記入欄」様式

#### 店舗情報記入欄

※入力できる文字数:「店舗名」は全角32文字以内、「店舗名(英語表示)」は半角英数字、「レシート表示」は全角9文字/半角18文字以内

※「店舗名」と「レシート表示」に関し、記号の使用は不可となります。ご了承ください。

※「店舗名カナ」は全角カタカナのみ入力してください。

| No  | 区分 | 店舗名        | 半角<br>文字数 | 店舗名(英語表示)<br>* <mark>必須</mark> * | 店舗名(全角力 <del>」</del> )<br>* <mark>必須</mark> * | レシート名<br>* <mark>必須</mark> * | 半角<br>文字数 | ブランド名(屋号)<br><mark>*必須</mark> * | ブランド名(屋号)<br>(英語表示)<br><mark>*必須</mark> * | ブランド名(屋号)<br>(全角カナ)<br><mark>* 必須</mark> * | 店舗業種カテゴリ<br>* <mark>必須</mark> * |
|-----|----|------------|-----------|----------------------------------|-----------------------------------------------|------------------------------|-----------|---------------------------------|-------------------------------------------|--------------------------------------------|---------------------------------|
| 記入例 | 新規 | ABCショップ X店 | 15        | A SHOP B TEN                     | エイビーシーショップエクステン                               | ABCショップ X店                   | 15        | NETSTARS                        | NETSTARS                                  | ネットスターズ                                    | 飲食・レストラン                        |

| 店舗業種詳細        | 事業内容及び取扱商材 | 地図掲載希望可否      | 地図掲載希望日   | 営業時間*任 <sup>意</sup><br>第1営業時間 第2営業時間 |               |   |   |   | 定 | E休日 <mark>》</mark> | 《任意 |   |    |     | 経度       | 緯度      |
|---------------|------------|---------------|-----------|--------------------------------------|---------------|---|---|---|---|--------------------|-----|---|----|-----|----------|---------|
| * <b>必須</b> * | *必須*       | * <b>必須</b> * | *任意*      |                                      |               | 月 | 火 | 水 | 木 | 金                  | ±   | B | 祝日 | 祝前日 | *任意*     | *任意*    |
| カフェ・喫茶店       | 飲食店を経営     | 希望する          | 2020-10-9 | 09:00 ~ 12:00                        | 09:00 ~ 12:00 |   | 休 |   |   | 休                  |     |   | 休  | 休   | 41.40338 | 2.17403 |

| 郵便番号 住所 <u>*必須</u> * |      |     |    |       |         |        | 電話番号 | 営業許可番号 |       |             |               |      |
|----------------------|------|-----|----|-------|---------|--------|------|--------|-------|-------------|---------------|------|
| * <b>必須</b> *        | 都道府県 | 市町村 | 町域 | 番地    | 建物名等    | 都道府県   | 市町村  | 町域     | 番地    | 建物名等        | * <b>必須</b> * | *任意* |
| 1234567              | 東京都  | 港区  | 港南 | 1-2-3 | ABCビル5階 | トウキョウト | ミナトク | ミナトミナミ | 1-2-3 | エービーシービルゴカイ | 03-1234-5678  | ABC  |

アカウント作成

ログイン 情報入力 審査

### 7.情報入力 - 書類情報

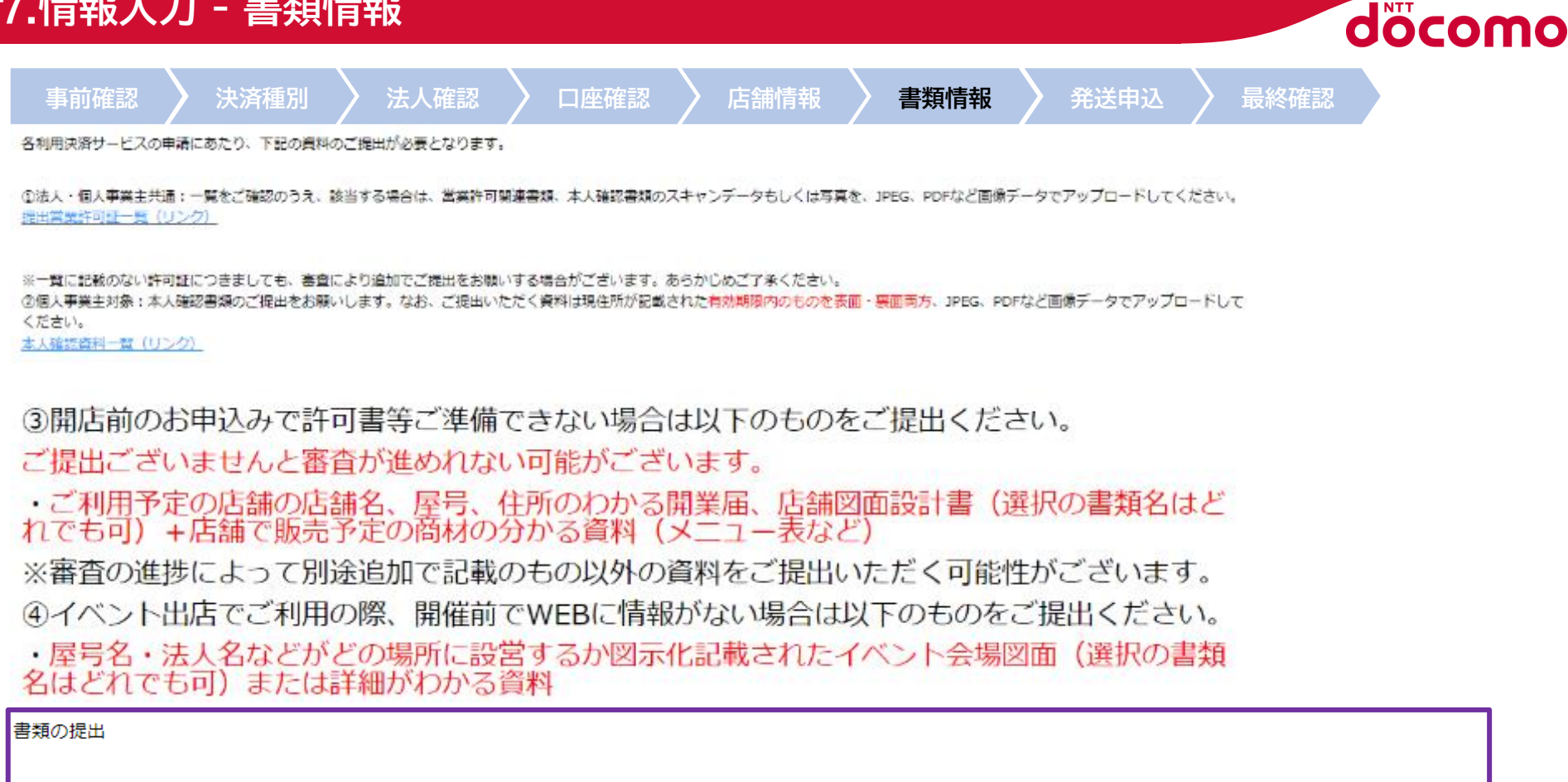

| No.                | 書類名                                       | ファイルの添付     | 削除                                                                            |
|--------------------|-------------------------------------------|-------------|-------------------------------------------------------------------------------|
| 1                  | 旅館業の営業許可証                                 | ~           | <b>アップロード</b>                                                                 |
| (+) 7 <sup>2</sup> | 'ップロード可能サイズは6MBです。<br>ファイル形式:JPEG、PNG、JPG | 戻る内容を保存して次へ | 基本的に「旅館業の営業許可証」のアップロードを<br>お願いします。<br>※ファイル形式:JPEG、PNG、PDF<br>※アップロード可能サイズ6MB |
| アカウン               | 小作成 ログイン 情報入力                             | 審査 利用開始     | ©2024 NTT DOCOMO, INC. All Rights Reserved. 27                                |

8.情報入力 - <u>発送申込</u>

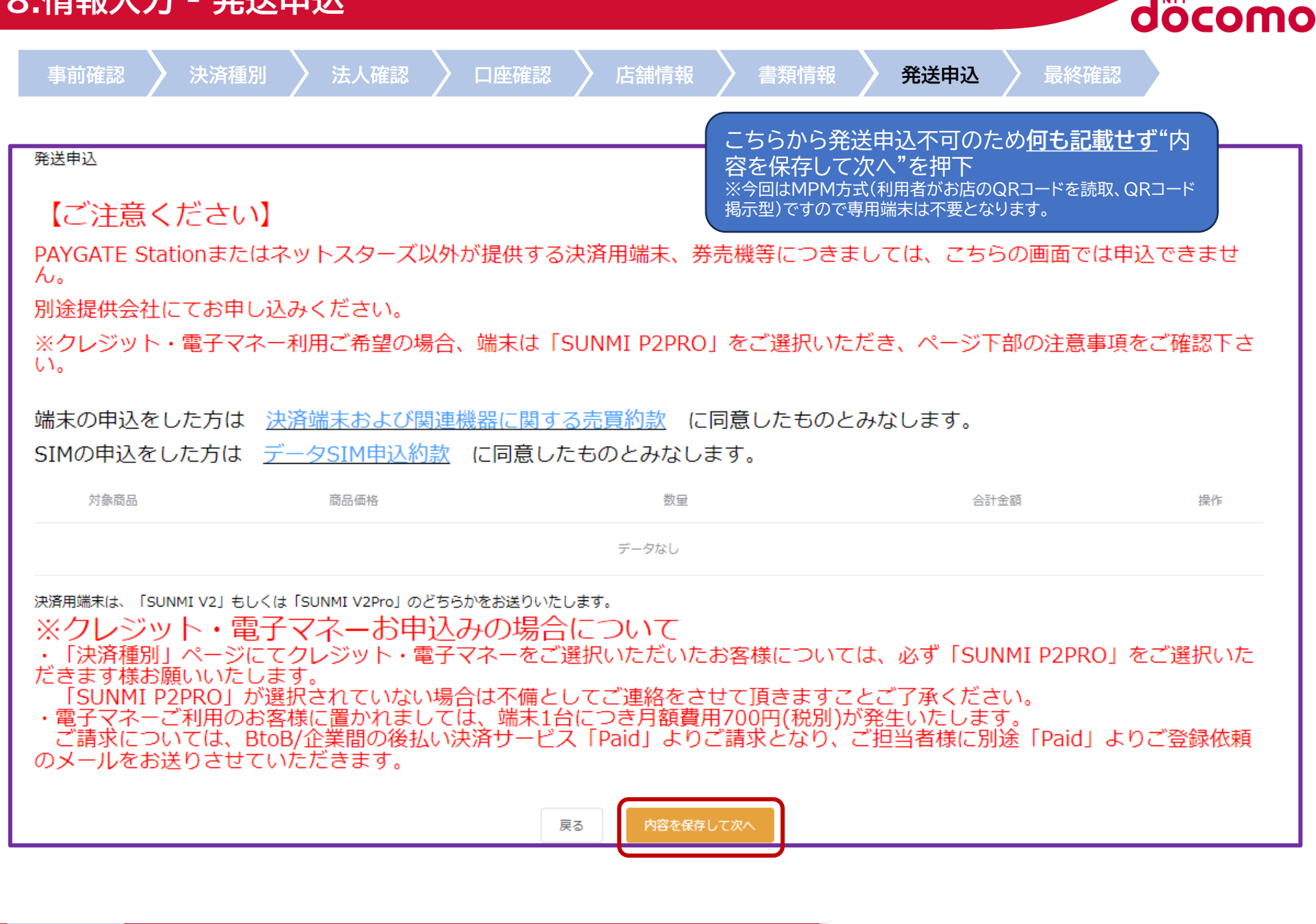

ログイン

情報入力

利用開始

審査

### 9.情報入力 - 最終確認

アカウント作成

ログイン

情報入力

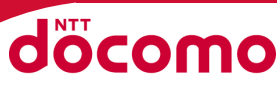

29

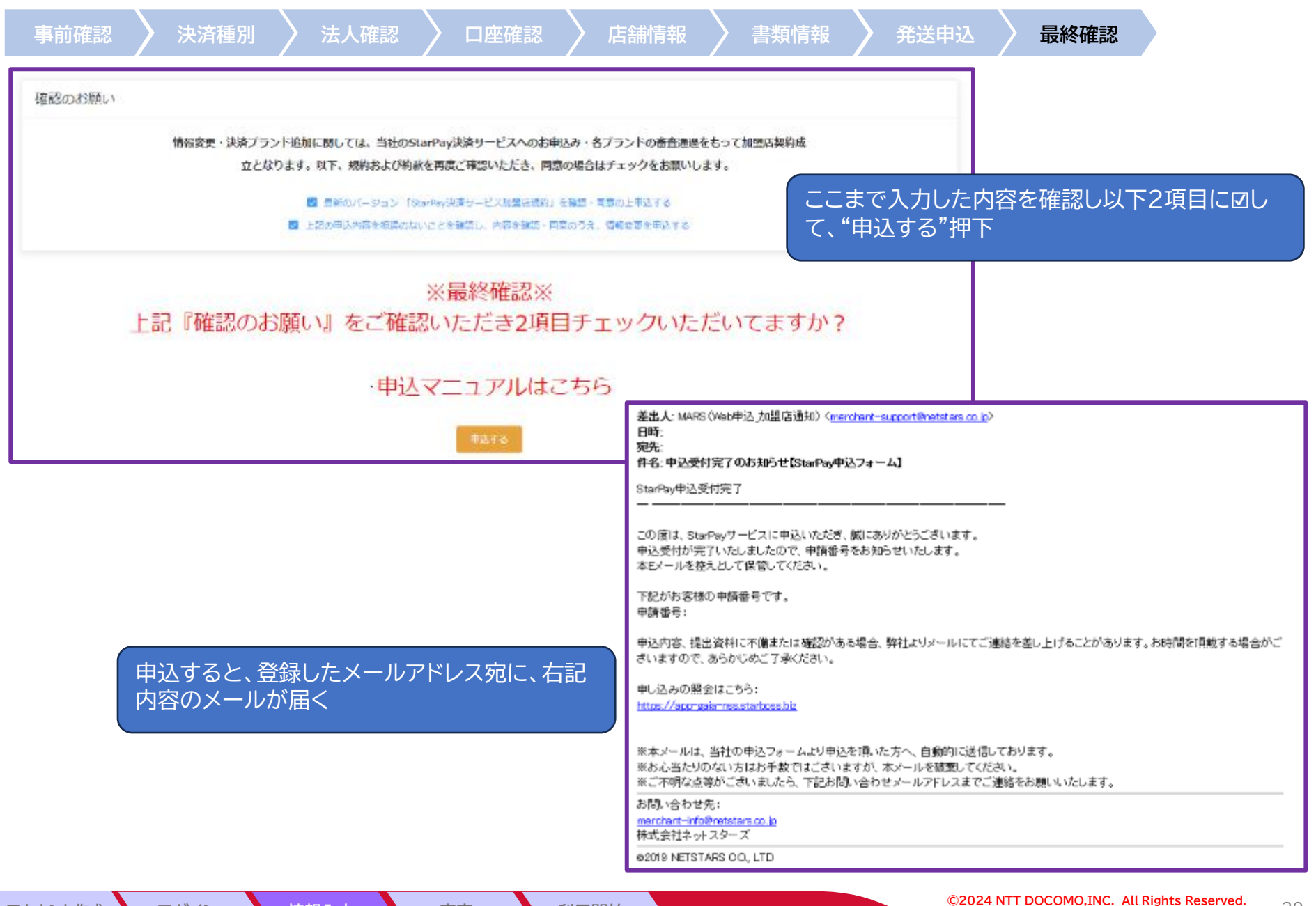

利用開始

審査

#### 10.審査

アカウント作成

ログイン

情報入力

審査

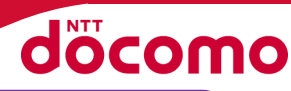

- ① 審査完了をお待ちください。(概ね2~3ヶ月程度)
- ② 審査状況はシステムにて確認可能
- ③審査のフェーズにおいて確認が入る場合がございます。内容は登録メール宛に連絡します。
- ④書類不備等も③同様メールにて連絡しますので、修正及び再提出等をお願いします。

- メールタイトル:【ネットスターズ】Starpayお申し込みに関してのご確認

| 申込管理                |                |             |     |        |                         |                |                       |
|---------------------|----------------|-------------|-----|--------|-------------------------|----------------|-----------------------|
| 申込日付                | - 申j           | <u>入</u> 番号 | 法人名 | 申込状態   | 全部                      | > 検索           | 新規申込                  |
|                     |                |             |     |        |                         |                |                       |
| 甲込日付 ≑              | 甲込番号 ⇔         | 法人名 ≑       |     | 申込状態 ⇔ |                         | 操作             |                       |
| 2024-02-20 13:32:52 |                |             | _   | 再提出    |                         | 中这内容和整         | <b>教会状况暗認</b>         |
|                     |                |             |     |        | < 1 > 88                | は† 1 件 10件/ページ | ▽ 1 ページ目へ             |
| nto 13 4.8.69       |                | cs n+       |     |        |                         |                |                       |
| 新規申込                | 加盟店側で全ての情報入力   | 完了          |     |        |                         |                |                       |
| 内容確認中               | ネットスターズにて内容確認中 | 1           | _   | 「トイカス  | 【問合冊】                   |                |                       |
| 申請内容不備              | 申込内容に不備がありに加盟  | 記信側で修正中     |     | 不備内容   | 修正済であるのに申               | 申請状態が「申請       | 内容不備」のまま              |
| ペイメント審査中            | 各ペイメントサービスにて審査 | Þ           |     | → 再提出  | が完了していません<br>5 由請状態が「再塩 | い。最終確認ページ      | び最下部の「再申<br>しば修正由語空了で |
| 案件完了                | お申込みいただいた全てのブラ | ランド/店舗で利用可能 |     | す。     | 。中间小恐尔中班                |                | は修正中胡元」で              |
|                     |                | 57/50.57    |     |        |                         |                |                       |

利用開始

30

<sup>※</sup> 送信元メールアドレス:cashless\_entry@netstars.co.jp

#### 11.利用開始

アカウント作成

ログイン

情報入力

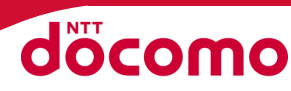

審査完了後、登録メールにて連絡します。(概ね1.5~2.5ヶ月程度)
 審査可否の内容については、お答えしかねますのでご了承願います。
 利用開始のメールは、登録フォームから入力いただいた「担当者メールアドレス」に送付されます

※ 送信元メールアドレス:merchant-support@netstars.co.jp
 - メールタイトル:【重要】〇〇様 StarPayご利用開始のご案内

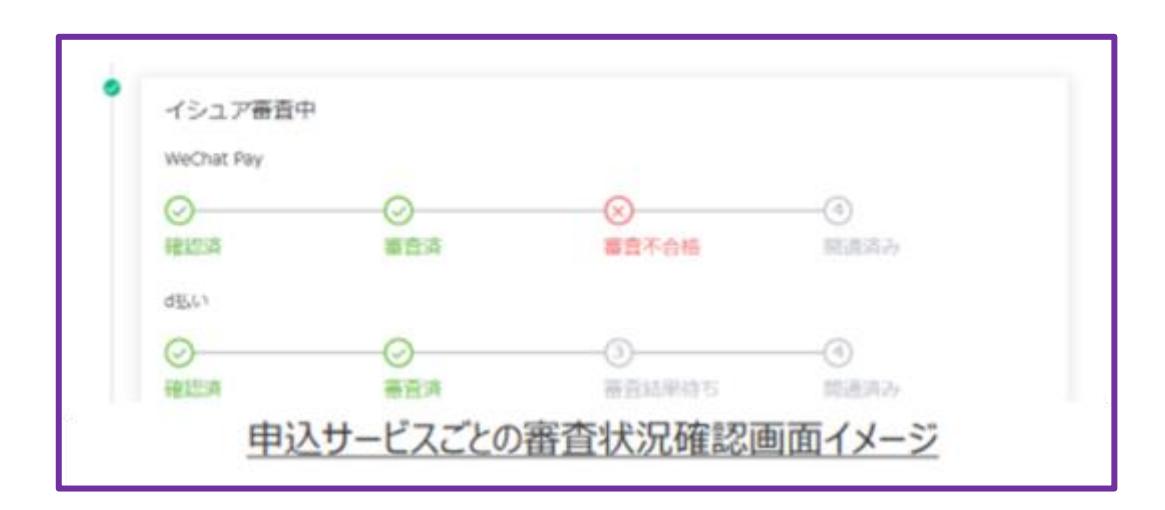

### 【参考】StarPay-Worksアプリ(iOS/Android共通) ■Android https://play.google.com/store/apps/details?id=jp.co.netstars.starworks&hl=ja&gl=US ■iOS https://apps.apple.com/jp/app/starpay-works/id1513565928

審査

利用開始

### 12.よくある質問

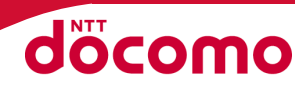

<契約について> Q:申し込み後すぐにサービス開始できますか? A:各ブランド会社の審査後、スターターキットが送付されましたら利用開始することできます Q:利用できない業種などはありますか? A:公序良俗に反するサービスはご利用できません Q:既にd払いを導入している場合、どうしたら良いのでしょうか A:現在の契約を解約して、新規でお申込み下さい ※解約については、現在契約先へお問い合わせ下さい ※現在契約済のC-REX(d払い)や金融系(d払い)については、兼用可能です。

<運用(入金・返金)について>

Q:入金サイクルを教えてください

A:月末締め・翌月末に、決済手数料と振込手数料(200円)を差し引き振込みします Q:決済後、返金はできますか?

A:アプリ上、または管理画面(PC、モバイル)から可能です

<サポートについて> Q:サポート窓口はありますか? A:ご利用中のお客さまにメール・電話にて24時間365日無償で対応します